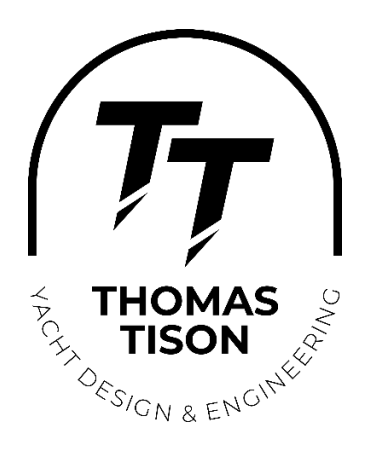

# TT MEDITERRANEAN RECORD NETWORK

APP START AND SET UP GUIDE The 20th of February 2025

## Step-by-Step Guide to Download and Set Up OsmAnd (For Beginners)

### 1. Set Up OsmAnd (Initial Setup)

After installation, follow these steps to set up the app:

- 1. **Open the OsmAnd App** on your device.
- 2. Upon opening, the app will prompt you to **download map data**. This is important for navigation since OsmAnd uses offline maps to work without an internet connection.
  - Choose your **preferred region** (for example, Europe, North America, etc.).
  - Download the **specific country or area** map you need
  - OsmAnd may also ask you to enable GPS; make sure your device's Location/GPS settings are turned on.

### 3. Create a Sailing Profile for Accurate Tracking

To ensure **accurate sailing data** (especially for recording your track during sailing), it's a good idea to **create a sailing-specific profile** in **OsmAnd**. This helps optimize the GPS settings and track recording parameters for sailing conditions.

- 1. Go to the Menu  $(\equiv)$  and tap on Settings.
- 2. Scroll down and select **Profiles**.
- 3. Tap Add Profile or Create New Profile.

- 4. Name the profile something like **"Sailing"** to differentiate it.
- 5. In the Sailing Profile, adjust settings like:
  - **Track Recording Interval**: Set to **1 second** for precise tracking (see step below for how to set this).
  - **High-Accuracy GPS**: Ensure GPS is set to high accuracy for better tracking.
  - Map Type: Choose a map style that suits sailing, such as Marine Maps or Terrain View.
- 6. Save your **Sailing Profile** and use it whenever you're sailing or recording a track.

### 4. Set the Track Recording Interval to 1 Second (For Precision)

For **precise track recording**, it is recommended to set the track recording interval to **1 second**. This ensures that your track logs every second, providing detailed and accurate GPS data.

- 1. **Open OsmAnd** and go to the **Menu** ( $\equiv$ ).
- 2. Tap on Trip Recording
- 3. Tap on **Track recording settings**.
- 4. Set the **Track recording interval** to **1 second**. This will record your position every second for maximum accuracy.

### 5. Import and Add Buoy Coordinates to "My Places"

To make the buoy coordinates available for quick access, follow these steps to **add the coordinates as waypoints** in **My Places**:

- 1. **Download or Open the GPX file** containing the buoy coordinates (such as the file we created with the buoy locations).
- 2. Transfer the GPX file to your phone (via email, cloud storage, or direct download).
- 3. Open **OsmAnd** and go to the **Menu**  $(\equiv) \rightarrow$  **My Places**.
- 4. Tap the "+" icon at the bottom and choose "Import" or "Import from file".
- 5. Browse and select the GPX file you saved with the buoy coordinates
- 6. The waypoints from the **GPX file** will now appear in **My Places** and be ready for navigation!

## 6. Record Your Track

To start recording your **track** follow these steps:

- 1. Go to the Menu ( $\equiv$ ) and tap "Trip recording".
- 2. Tap **"Start"** to begin recording.

3. OsmAnd will automatically track your movement in **GPX format**, which is perfect for navigation and reviewing later.

## 7. Export Your GPX Track

Once you've completed your sailing session and want to **export your recorded track**, here's how to do it:

- 1. Go to the Menu ( $\equiv$ ) and tap "My Places".
- 2. Select **"Tracks"** to view your recorded tracks.
- 3. Tap on the **track you want to export** (for example, your sailing track).
- 4. Tap the **three-dot menu** icon in the top-right corner.
- 5. Select Export or Share.
- 6. Choose the file format **GPX** (or another format if needed).
- 7. Save the file to your phone, or share it via email, cloud storage, or another service.

### Tips for Smooth Navigation and Track Recording:

- **Offline Maps**: OsmAnd allows you to use maps offline. Once you've downloaded a map, you don't need an internet connection to use it.
- Accurate GPS: For better accuracy, keep your device's GPS settings enabled
- Track Recording Settings: If you want a more detailed track, adjust the track recording interval to 1 second (as mentioned earlier). This ensures every second is recorded for precise tracking.
- **Re-center the Map**: To keep your location centered while navigating, tap the **GPS icon** (the little arrow) to re-center the map to your current position.